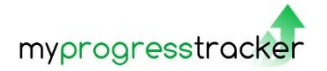

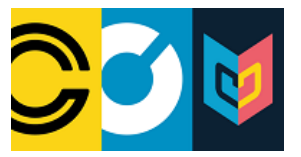

## Exam Entry and Exam Results MyPT

You can now access both your Statement of Exam Entries and your Exam Results from the Report Menu on **MyPT:-**

## Statement of Exam Entry

On MyPT go to the **Reports** menu.

Select the Student Statement of Exam Entry report and click the PDF button to run.

This will generate a report which will appear at the bottom of the screen. Select Open.

This will open a report with your Exam Entry details, which you can print if necessary for your records.

|                              |                                                    |           |                           | go o commento - Paorton |        |  |
|------------------------------|----------------------------------------------------|-----------|---------------------------|-------------------------|--------|--|
| My Comments 19               | Central Reports                                    |           |                           |                         |        |  |
|                              | Report List:                                       |           |                           |                         |        |  |
| / Meetings                   | [All Reports]                                      | ~         |                           |                         |        |  |
| Ali This Year                | Report Name                                        | Info      | Criteria                  | a                       | Dup    |  |
| Group By Month               | Individual Student Attendance & Punctuality Report | 0         | - Academic Year ID        | V×                      | KUII   |  |
|                              | Student Confirmation of 2020-21 Enrolments         |           | 19/20                     | ~                       | Report |  |
| FE/SFL - Progress Review     | Student Statement of Results                       |           | Student ID (1) - Readonly |                         | Кероп  |  |
| FE/SFL - 1st Progress Review | [System View]                                      | 3 Reports | * - *                     |                         |        |  |
| 12/11/2019 🕑                 |                                                    |           |                           |                         |        |  |
| FE/SFL - 2nd Progress Review |                                                    |           |                           |                         |        |  |
| 26/02/2020 🧭                 |                                                    |           |                           | C                       | pen    |  |
|                              |                                                    |           |                           |                         |        |  |

## Statement of Results

You can also access your exam results from the report screen.

**IMPORTANT NOTE**: Please check that the academic year is set to the year that your results were for. You may need to use the **Academic Year** drop down at the top of the home page to **select the previous year's records**.

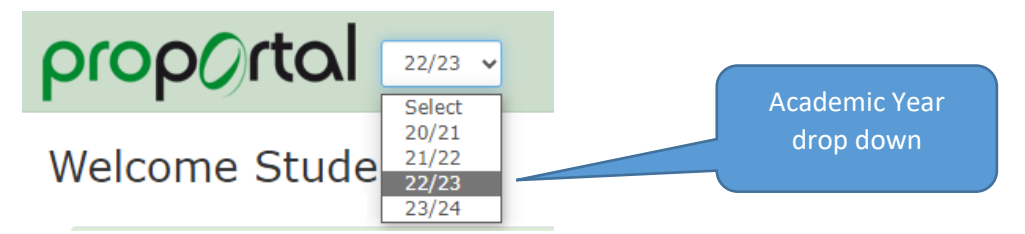

You can then access the Student Statement of Results report in the same way as the report above.

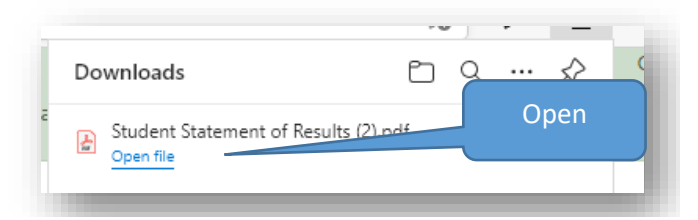

This will open a report with your Exam results, which you can print as proof of results.